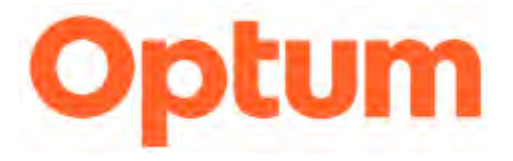

### ConnectCenter

### Contents

| Overview                                               | 3  |
|--------------------------------------------------------|----|
| Registering Payer-Sponsored Providers on ConnectCenter | 3  |
| Logging into ConnectCenter                             | 6  |
| Find Payer for Submitting Transactions                 | 6  |
| Forms for Submitting Transactions                      | 9  |
| Online Help                                            | 10 |
| Guide Links:                                           | 11 |
| Support Links:                                         | 11 |

### **Overview**

ConnectCenter is a customer portal offering online claims, claim status, eligibility, and remittance management with Optum.

Below are high-level instructions for registering to use the ConnectCenter portal. For additional registration details on screen explanation and field values, go to: <u>Getting</u> <u>Started with Sign UP and User Management AHC</u>.

If there are any issues with the registration process below, reference the support information at the end of the document for further assistance.

#### **Registering Payer-Sponsored Providers on ConnectCenter**

Go to:

https://physician.connectcenter.changehealthcare.com/#/site/hom e?vendor=214629

The **AmeriHealth Vendor Code 214629** will automatically populate on the registration form and continue to the next page of the Sign-Up process.

Complete all required fields, indicated by \*, and click **NEXT**.

|                                                                                                    |                                                                          | Sign Up                                                                | 11                                               |                                                    |                               |
|----------------------------------------------------------------------------------------------------|--------------------------------------------------------------------------|------------------------------------------------------------------------|--------------------------------------------------|----------------------------------------------------|-------------------------------|
| Provide your Vendor Code 🗸                                                                                   | Provider Setup                                                           | baer Securi                                                            | 100                                              | anter de la                                        | Simmer                        |
| rovider Information                                                                                          |                                                                          |                                                                        |                                                  |                                                    |                               |
| PI is required for providers that I<br>you bill for multiple providers yo<br>o not repeat the Sign Up proces | have an NPI. If you do<br>ou should enter addit<br>s for your additional | o not have an NPI you<br>lional provider inform<br>users or providers. | i must enter your paye<br>lation in Provider Man | er assigned Atypical Pro<br>agement after your acc | wider ID.<br>count is created |
| NPI                                                                                                    | Atypi                                                                    | cal Provider ID                                                        |                                                  |                                                    |                               |
| Provider Last Name/Org Name +                                                                                | * Tax IE                                                                 | )*_                                                                    |                                                  |                                                    |                               |
| Provider First Name                                                                                          | Taxor                                                                    | nomy                                                                   |                                                  |                                                    |                               |
| Provider Middle Name                                                                                         |                                                                          |                                                                        |                                                  |                                                    |                               |
| Provider Prefix                                                                                              |                                                                          |                                                                        |                                                  |                                                    |                               |
| Provider Suffix                                                                                              |                                                                          |                                                                        |                                                  |                                                    |                               |
|                                                                                                    |                                                                          |                                                                        |                                                  |                                                    |                               |

Complete all required fields on the User Setup screen, indicated by \*, and click NEXT.

| ser Information |                    | Security                                            |                                                 |                      |      |
|-----------------|--------------------|-----------------------------------------------------|-------------------------------------------------|----------------------|------|
| User ID +       | jpumpkin123        | Security Question *                                 | Dogs Name                                       |                      |      |
| First Name *    | Jill               | Security Answer *                                   | Fluffy                                          |                      |      |
| Last Name #     | Pumpkin            | A temporary password v<br>provided after the regist | vill be mailed to the e<br>tration has been com | email<br>pleted. You |      |
| Email *         | jpumpkin@gmail.com | will be required to chang<br>login.                 | ge your password upo                            | on initial           |      |
| Phone Number +  | 5634512409         |                                                     |                                                 |                      |      |
|                 |                    |                                                     |                                                 |                      | NEXT |
|                 |                    |                                                     |                                                 |                      |      |

**Note:** Once the ConnectCenter submitter registration is complete, a temporary password will be sent to the email address provided on the User Setup screen. A password reset is required upon initial login.

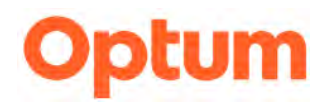

Agree to Legal Terms and click **Next**.

Complete all required fields on the **Account Setup** screen, indicated by \*, and click

**SUBMIT**. Confirmation should be received within 1 business day.

| Provide your Vendor Code | ✓ User Setup ✓ | Legal Terms V Account       | Setup              |        |
|--------------------------|----------------|-----------------------------|--------------------|--------|
| Organization Address     |                | Contact Information         |                    |        |
| Organization Name *      | My Business    | Contact Person First Name * | lill               |        |
| Address Line 1 *         | 123 Main St    | Contact Person Last Name *  | Pumpkin            |        |
| Address Line 2           |                | Primary Phone *             | 5634567890         |        |
| City *                   | Dubuque        | Primary Fax *               | 5634561234         |        |
| State *                  | IA •           | Email *                     | jpumpkin@gmail.com |        |
| Zipcode *                | 52003          |                             |                    |        |
|                          |                |                             | CANCEL             | SUBMIT |
|                          |                |                             |                    |        |
|                          |                |                             |                    |        |
|                          |                |                             |                    |        |

Providers will receive 2 confirmation emails:

- 1) ConnectCenter Welcome email with new account information
- 2) Temporary password email to use with the User ID created in during the registration process above.

Confirmation emails are typically received within 90 minutes. If you have not received confirmation emails, please check SPAM folders and/or wait at least 2 hours before contacting the Registration/Enrollment team for assistance (contact information can be found at the end of the document).

Note: Your registration has a 2-business day waiting period between account creation and when you will be able to access our online Customer Care Hub (customercare.optum.com) or reach a live agent for phone or email for support. In the interim, ConnectCenter offers online help, education videos and downloadable reference guides. Don't miss the short Getting Started guides which provide tips and tricks specific to various important features in ConnectCenter—like creating a claim or checking member benefits.

If you plan to submit claims, please be aware that claims cannot be sent to Optum for processing until the first business day following your registration.

#### Logging into ConnectCenter

Go to https://physician.connectcenter.changehealthcare.com

Enter the user id created in the registration step above, and the temporary password sent to the email address associated with the user account during setup. A password reset is required upon initial login.

#### **Find Payer for Submitting Transactions**

When populating the forms outlined below, the correct payer must be provided to appropriately route the transaction. The CPIDs below must be used when creating uploading batch claims to identify which plan is being billed. Please note that a different CPID should be used for Institutional claims then for Professional claims. Be sure to select the CPID from the column appropriate to the type of claims you are creating. The 5-character payer IDs that are more commonly used to identify these plans are included in this table as a cross-reference but should not be included in ConnectCenter claims

Selecting the Find Payer button will provide a search where you will enter one of the Payer IDs provided below.

FIND PAYER

On the payer search screen, enter the following values in the **Payer ID or Payer Name**, fields depending on the transaction type being submitted.

|                                                            | Plan<br>Pavor | CPID for | CPID for |
|------------------------------------------------------------|---------------|----------|----------|
| Plan Name                                                  | ID            | Claims   | Claims   |
| AmeriHealth Caritas Delaware                               | 77799         | 7746     | 7507     |
| AmeriHealth Caritas District of Columbia                   | 77002         | 6441     | 5670     |
| AmeriHealth Caritas Louisiana                              | 27357         | 6156     | 4638     |
| AmeriHealth Caritas New Hampshire                          | 87716         | 8238     | 2090     |
| AmeriHealth Caritas Next, a Product of AmeriHealth         |               |          |          |
| Caritas Florida                                            | 45408         | 9427     | 7044     |
| AmeriHealth Caritas Next, a Product of AmeriHealth         |               |          |          |
| Caritas North Carolina                                     | 83148         | 9192     | 6038     |
| AmeriHealth Caritas Next, a Product of AmeriHealth Caritas |               |          |          |
| VIP Next                                                   | 47073         | 9426     | 7043     |
| AmeriHealth Caritas North Carolina                         | 81671         | 8859     | 4083     |
| AmeriHealth Caritas Ohio                                   | 35374         | 9428     | 7045     |
| AmeriHealthCaritasVIPCare/PACommunityHealthChoices         | 77062         | 1268     | 6501     |
| AmeriHealth Caritas Pennsylvania                           | 22248         | 1710     | 4547     |
| AmeriHealth Caritas VIP Care – Delaware DSNP               | 87406         | 9484     | 7081     |
| AmeriHealth Caritas VIP Care – Florida DSNP                | 88232         | 9485     | 7082     |
| AmeriHealth Caritas VIP Care Plus (Michigan)               | 77013         | 7212     | 8656     |
| Blue Cross Complete of Michigan                            | 32002         | 7409     | 5096     |
| First Choice By Select Health of South Carolina            | 23285         | 2890     | 7544     |
| First Choice Next South Carolina, a product of Select      |               |          |          |
| Health of South Carolina                                   | 57103         | 9425     | 7042     |

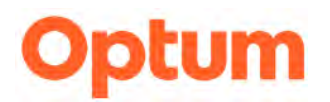

|                                                            | Plan<br>Paver | CPID for<br>Professional | CPID for |
|------------------------------------------------------------|---------------|--------------------------|----------|
| Plan Name                                                  | ID            | Claims                   | Claims   |
| First Choice VIP Care (SC DSNP), by Select Health of       |               |                          |          |
| South Carolina                                             | 32456         | 9248                     | 6087     |
| First Choice VIP Care Plus – SC, by Select Health of South |               |                          |          |
| Carolina                                                   | 77009         | 7193                     | 8631     |
| Keystone First                                             | 23284         | 8475                     | 6531     |
| Keystone First Community HealthChoices                     | 42344         | 8121                     | 1093     |
| Keystone First VIP Choice                                  | 77741         | 6751                     | 6649     |
| PerformCare                                                | 65391         | 6183                     | 4657     |

#### Forms for Submitting Transactions

The Professional (1500) and Institutional (UB-04) claim forms are found by accessing the ConnectCenter **Claims** menu. Hover over **Create a Claim** to select **Professional** or **Institutional**.

Use the Online Help to guide you through the use of the forms.

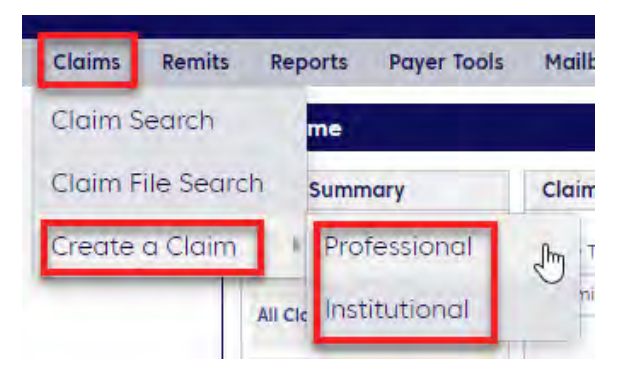

Claim Status form is found in the ConnectCenter **Claims** menu.

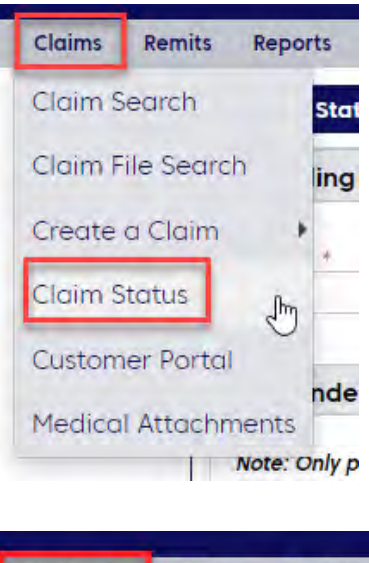

Eligibility form is found in the Verification menu.

Use the Online Help to guide you through the use of the forms.

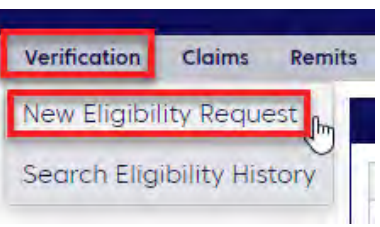

#### **Online Help**

Online Help is available to guide you through populating and submitting claims, claim status, and eligibility transactions.

Go to the ConnectCenter Help menu and select Online Help.

| Help                 | Help Registration Admin |  |
|----------------------|-------------------------|--|
| Online Help          |                         |  |
| Customer Education   |                         |  |
| Report Documentation |                         |  |
| Contact Us           |                         |  |

Expand the Verification – Eligibility or Claims menu and select the appropriate Help topic.

Remits will provide instruction on searching for remittance files.

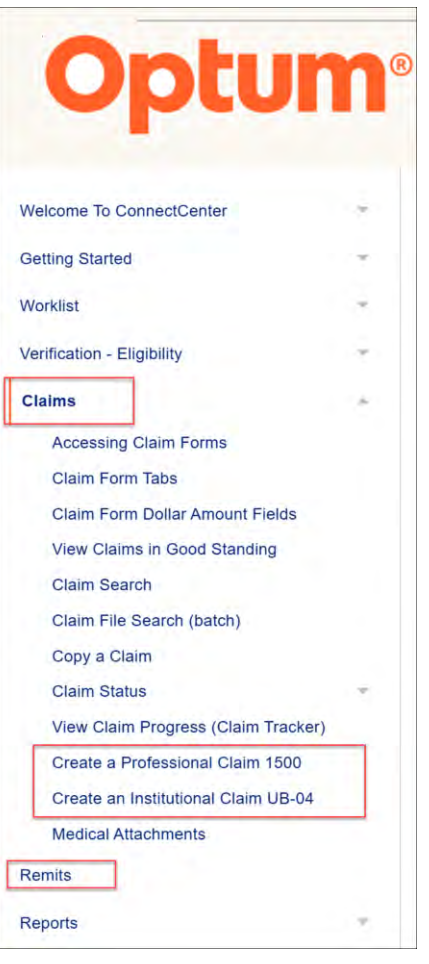

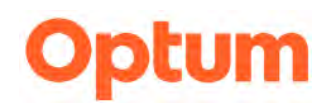

#### Guide Links:

| Setup        | Getting Started with Sign Up and User Management AHC    |
|--------------|---------------------------------------------------------|
|              | Getting Started with Provider Management                |
|              |                                                         |
| Claims       | Getting Started with Claims ConnectCenter               |
|              | Keying A Claim in CC - Institutional - AHC              |
|              | Keying A Claim in CC - Professional - AHC               |
|              | Uploading A Claim - AHC                                 |
|              |                                                         |
| Remits       | AmeriHealth - Getting Started with Enrollment Central   |
|              | AmeriHealth - Getting Started with Remits ConnectCenter |
|              |                                                         |
| Eligibility  | Getting Started with Eligibility ConnectCenter          |
|              |                                                         |
| Claim Status | Getting Started with Claim Status ConnectCenter AHC     |
|              |                                                         |

#### Support Links:

| ConnectCenter Support                   | Contact Info                          |
|-----------------------------------------|---------------------------------------|
| Registrations/ Payer Enrollments        | 1-(800) 527-8133 (option 1)           |
|                                         |                                       |
|                                         | EDIEnrollmentSupport@Optum.com        |
| Claims, Remit or Claim Status           | 1-(800) 527-8133 (option 2)           |
| Transactions                            |                                       |
|                                         | AssuranceEDI.Support@Optum.com        |
| Eligibility, Authorization and Referral | 1-(800) 527-8133 (option 3, option 1) |
| Transactions                            |                                       |
|                                         | ClearanceEDI.Support@Optum.com        |